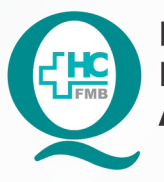

PROCEDIMENTO OPERACIONAL PADRÃO DO NÚCLEO DE SAÚDE SUPLEMENTAR - NSSUP - CONVÊNIOS ASSISTENCIAIS POP NSSUP 010 BLOQUEIO DE AGENDA MÉDICA

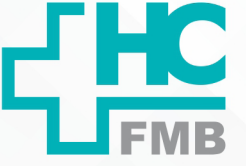

POP NSSUP 010 - PÁG.: 1/5 EMISSÃO: 25/11/2021 REVISÃO Nº

### 1. OBJETIVO:

Bloquear data de agenda de consultas médicas no Sistema Informatizado Hospitalar - SIH.

# 2. ABRANGÊNCIA:

Equipe do Núcleo de Convênios Assistenciais.

### 3. MATERIAL E DOCUMENTOS NECESSÁRIOS:

Computador com acesso ao Sistema Informatizado Hospitalar (SIH), Folha de alteração médica e Celular corporativo.

# 4. **PROCEDIMENTO:**

4.1. Verificar na folha de alteração médica ou no Celular corporativo a data/horário solicitado pelo médico para realizar o cancelamento da agenda;

4.2. Acessar o SIH e digitar login e senha pessoal;

4.3. Clicar em Atendimento > Relatórios> personalizados> 1218 – Pacientes Agendados;

4.4. Imprimir a lista de pacientes agendados;

4.5. Informar na tela do Relatório Personalizado, o número do Prestador e data que deverá ser cancelada;

4.6. Clicar em Imprimir em PDF;

4.7. Acessar a tela Bloqueio/Desbloqueio de Horários para bloquear a agenda do médico conforme segue: Atendimento> Central de Agendamento> Agendamento> Manutenção de Escalas/ Agendas > Bloqueio/Desbloqueio de Horários;

4.8. Preencher os seguintes campos para realizar o bloqueio de agenda:

- 1. Campo Ação: selecionar Bloqueio
- 2. Campo Tipo de Agenda: selecionar Ambulatório

• 3. Período inicial e período final: Informar as datas solicitadas pelo médico para cancelamento

• 4. Faixa de Horário: informar o horário para cancelamento

Aprovação Superintendente | Diretor do Núcleo: Prof. Assoc. André Luis Balbi e Mônica de Mattos Pinheiro

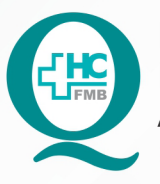

PROCEDIMENTO OPERACIONAL PADRÃO DO NÚCLEO DE SAÚDE SUPLEMENTAR - NSSUP - CONVÊNIOS ASSISTENCIAIS

POP NSSUP 010 BLOQUEIO DE AGENDA MÉDICA

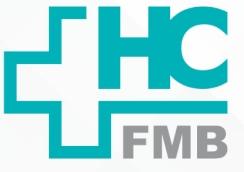

•

POP NSSUP 010 - PÁG.: 2/5 EMISSÃO: 25/11/2021 REVISÃO Nº

• 5. Campo Prestador: clicar no botão de três pontos e informar o nome do médico que a agenda será bloqueada

- 6. Setor: 59 (ambulatório de convênios)
- 7. Tipo de Bloqueio e motivo: 1 (Solicitação Médica)

• 8. Clicar no botão pesquisar e conferir as datas que serão bloqueadas e depois clicar no Botão Confirmar para bloquear a agenda

4.9. Aguardar o bloqueio da agenda;

4.10. Localizar após o bloqueio, a tela de Manutenção de Agendamentos em: Atendimento> Agendamentos> Manutenção de Agendamentos;

4.11. Digitar na tela de Manutenção de Agendamentos, a data do período solicitado para cancelamento;

4.12. Localizar no campo Prestador, o botão três pontos;

4.13. Buscar o nome do médico e selecionar;

4.14. Digitar no campo setor 59 para Ambulatório de Convênios e clicar no Botão Pesquisar;

4.15. Conferir o nome dos pacientes se está de acordo com a lista impressa;

4.16. Clicar na caixa Selecionar Todos;

4.17. Clicar no Botão Excluir;

4.18. Digitar a opção 45 (Remarcação a pedido do médico);

4.19. Remarcar os pacientes na data conforme solicitado pelo médico, conforme POP específico.

# 5. OBSERVAÇÕES:

5.1. Quando o cancelamento for para todo o período digitar horário 07:00 às 21:00;

5.2. Deve acessar a tela de Bloqueio/Desbloqueio de Agenda:

Aprovação Superintendente | Diretor do Núcleo: Prof. Assoc. André Luis Balbi e Mônica de Mattos Pinheiro

#### HOSPITAL DAS CLÍNICAS DA FACULDADE DE MEDICINA DE BOTUCATU - UNESP

Av. Prof. Mário Rubens Guimarães Montenegro, s/n - Unesp Campus de Botucatu | CEP: 18618-687 - Botucatu - São Paulo - Brasil | Tel.: (14) 3811-6004 - (14) 3811-6000

:

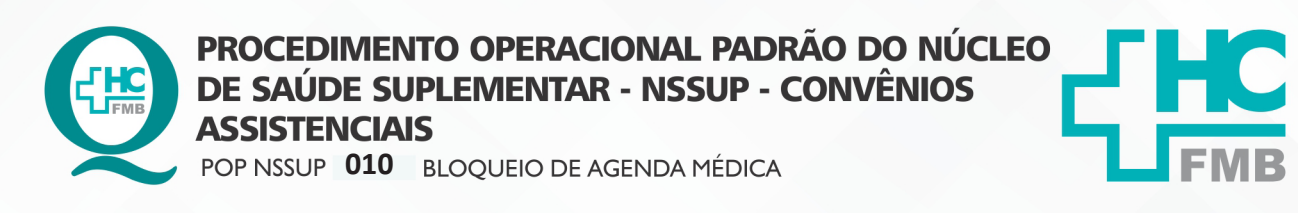

POP NSSUP 010 - PÁG.: 3/5 EMISSÃO: 25/11/2021 REVISÃO Nº

|                          |                            |               |              | Too de Anorda |               | ыоциею    | e pesnioqueio | de noranos |      | fa ala         |        |                | Faire de Ura              | £                |
|--------------------------|----------------------------|---------------|--------------|---------------|---------------|-----------|---------------|------------|------|----------------|--------|----------------|---------------------------|------------------|
| Bloqueio                 |                            | Jouigo da Age | 144          | Todas         |               |           |               |            | - PI | nouo           | a a    |                |                           | ano              |
| Prestador                |                            |               |              |               |               |           |               |            |      | Unidade de Ate | ndimen | to             |                           |                  |
|                          | · · ·                      |               |              |               |               |           |               |            |      |                |        |                |                           |                  |
| Recurso                  |                            |               |              |               | Setor         |           |               |            |      | Tipo Bloqu     | eio    |                |                           |                  |
|                          |                            |               |              |               |               |           |               |            |      |                | 1      | SOLICITADO POR | R E-MAIL                  |                  |
| Dias da Sema             | ana                        |               |              | Motiv         | o da Operação |           |               |            |      |                |        |                |                           |                  |
| Dom Seg                  | Ter                        | Qua Qu        | Sex          | Sab           |               |           |               |            |      |                |        |                |                           | Pesquisar        |
| × ×                      | $\checkmark$               | V V           | $\checkmark$ | V             |               |           |               |            |      |                |        |                |                           | r ebquibui       |
| Agenda                   | Tipo                       | C             | ata          | Hora Início   | Hora Fim      | Prestador |               |            |      |                |        |                | Mostrar apenas<br>Recurso | agendas afetadas |
| Agenda                   | Tipo<br>Todas              | C             | ata          | Hora Início   | Hora Fim      | Prestador |               |            |      |                |        |                | Mostrar apenas<br>Recurso | agendas afetadas |
| Agenda                   | Tipo<br>Todas              | C             | ata          | Hora Início   | Hora Fim      | Prestador |               |            |      |                |        |                | Mostrar apenas<br>Recurso | agendas afetadas |
| Agenda                   | Tipo<br>Todas              | C             | ata          | Hora Início   | Hora Fim      | Prestador |               |            |      |                |        |                | Mostrar apenas            | agendas afetadas |
| Agenda<br>Jnidade de Att | Tipo<br>Todas<br>endimento | C             | ata          | Hora Início   | Hora Fim      | Prestador |               |            |      | Setor          |        |                | Mostrar apenas<br>Recurso | agendas afetadas |
| Agenda<br>Jnidade de At  | Tipo<br>Todas<br>endimento | 2             | ata          | Hora Início   | Hora Fim      | Prestador |               |            |      | Setor          |        |                | Mostrar apenas<br>Recurso | agendas afetadas |

### 5.3. Tela de Manutenção de Agendamentos:

|                                                                                                    |                                           |                                                    |                        |                            |          |                       |                                                                                                    |                                |                                                    | Recepção d                  | e Pacie                     | nte                                |                                                           |                                                                              |                                                       |                                             |                     |                       |                                                             |                        |                                               |                               |
|----------------------------------------------------------------------------------------------------|-------------------------------------------|----------------------------------------------------|------------------------|----------------------------|----------|-----------------------|----------------------------------------------------------------------------------------------------|--------------------------------|----------------------------------------------------|-----------------------------|-----------------------------|------------------------------------|-----------------------------------------------------------|------------------------------------------------------------------------------|-------------------------------------------------------|---------------------------------------------|---------------------|-----------------------|-------------------------------------------------------------|------------------------|-----------------------------------------------|-------------------------------|
| râmetros                                                                                                    | s de Pe                                   | squisa<br>Jisado                                   |                        | Р                          | aciente  | Р                     | aciente                                                                                                    |                                |                                                    | Nome                        | Paciente                    | (Pesa.)                            |                                                           |                                                                              |                                                       | Pre                                         | otocolo             |                       | Aae                                                         | ndame                  | ento                                          |                               |
| 5/10/202                                                                                                    | 21                                        | 15/10                                              | /2021                  |                            | 80314    | 1 1                   | TESTE DE                                                                                                    | CEP                            |                                                    |                             |                             | Thom A.d.                          | and                                                       |                                                                              |                                                       |                                             |                     |                       | Pac                                                         | iente                  | -                                             |                               |
| <mês< td=""><td>&lt; 5</td><td>lem</td><td>Sem :</td><td>&gt; 1</td><td>∕lês&gt;</td><td>Age</td><td></td><td>Todos</td><td></td><td>*</td><td>-</td><td></td><td>···</td><td></td><td></td><td></td><td></td><td></td><td></td><td></td><td></td><td></td></mês<> | < 5                                       | lem                                                | Sem :                  | > 1                        | ∕lês>    | Age                   |                                                                                                    | Todos                          |                                                    | *                           | -                           |                                    | ···                                                       |                                                                              |                                                       |                                             |                     |                       |                                                             |                        |                                               |                               |
|                                                                                                    | 15 de                                     | оитив                                              | RO de :                | 2021                       |          | Pres                  | stador                                                                                                    |                                |                                                    |                             |                             |                                    |                                                           | Serviço                                                                      |                                                       |                                             |                     |                       |                                                             |                        |                                               | _                             |
| DOM SE                                                                                                    | EG TE                                     | R QUA                                              | QUI                    | SEX                        | SÁB      | Tipo A                | tend.                                                                                                    |                                |                                                    |                             |                             |                                    |                                                           | Recurso                                                                      |                                                       |                                             |                     |                       |                                                             |                        |                                               |                               |
| 10 1                                                                                                    | 1 1.                                      | 2 13                                               | 14                     | 15                         | 10       | Un                    | nidade                                                                                                    |                                |                                                    |                             |                             |                                    |                                                           | Setor                                                                        |                                                       |                                             |                     |                       |                                                             |                        |                                               |                               |
| ✓ Agen<br>Data Sek<br>Agenda<br>1798168                                                                                                    | ida disp<br>ecionac<br>Hora<br>09:30      | Pac.<br>803141                                     | Sem A<br>Nome<br>TESTE | Horário<br>genda<br>DE CEP | s Livres | Item Agent            | ] Exibir Ho<br>dado<br>MEDICA                                                                                                    | DDI 5                          | queados<br>Marcai                                  | Todos                       | bir Falta I                 | lédica<br>ar/Desag                 | rupar Horái<br>Celular                                    | rios                                                                         | Conv.<br>47                                           | cio da a<br>Plano<br>2                      | Agend<br>Serv<br>11 | a Te<br>Tp Aten<br>55 | EX<br>empo A                                                | Unid<br>61             | Pesqu<br>lo                                   | iisa<br>Sess                  |
| Agenda<br>1798168                                                                                                    | Hora<br>09:30                             | Pac.<br>803141                                     | Sem A<br>Nome<br>TESTE | Horário<br>genda<br>DE CEP | s Livres | Item Ageno            | Exibir Ho                                                                                                    | DDI 5                          | queados<br>Marcar<br>DDD                           | Fone                        | DDI                         | lédica<br>aar/Desag                | rupar Horái<br>Celular                                    | rios<br>Atend                                                                | Conv.<br>47                                           | Cio da A<br>Plano<br>2                      | Agend<br>Serv<br>11 | a Te                  | Exempo A                                                    | Unid                   | Sts                                           | Jisa<br>Sess                  |
| Agenda<br>Agenda<br>1798168                                                                                                    | Hora<br>09:30                             | Pac.<br>803141                                     | Sem A                  | Horário<br>genda<br>DE CEP | s Livres | Item Ageno            | Exibir Ho                                                                                                    | DDI 5                          | queados<br>Marcal                                  | s Exil                      | bir Falta I<br>Agrup        | lédica<br>bar/Desag                | Celular                                                   | Atend                                                                        | Conv.<br>47                                           | Plano<br>2                                  | Agend               | a Te                  | EX<br>empo A<br>Rec                                         | Unid<br>01<br>01       | Sts<br>ts):                                   | Jisa<br>Sess                  |
| Agenda                                                                                                    | Hora<br>09:30<br>IAMSP                    | Pac.<br>803141<br>E<br>E - AMB                     | Sem A<br>Nome<br>TESTE | Horário<br>genda<br>DE CEP | s Livres | Item Agent            | Exibir Ho<br>dado<br>MEDICA<br>Recurso                                                                                                    | DDI 5                          | DDD                                                | Fone Exil                   | bir Falta I<br>Agrup<br>DDI | lédica<br>aar/Desag                | Celular<br>AUTORI<br>ACOMPA<br>ANOS M                     | rios<br>Atend<br>ZADO 1<br>INHANTE I<br>UNIDO DE                             | Conv.<br>47<br>MAIOR E<br>DOCUM                       | Plano<br>2<br>PE 18<br>ENTO                 | Agend               | a Te                  | Exempo A                                                    | Unid<br>01<br>atus(Si  | Sts<br>ts):                                   | Jisa<br>Sess                  |
| Agenda<br>Agenda<br>1798188<br>onvênio<br>Plano<br>Serviço                                                                                                    | Hora<br>09:30<br>IAMSP<br>CLINIC          | Pac.<br>803141<br>E<br>E - AMB<br>A GERAI          | Sem A<br>Nome<br>TESTE | Horário<br>genda           | s Livres | Item Agend<br>CLINICA | Carlor Holdson (Carlor Holdson) (Carlor Holdson) (Carlor | AMBULA                         | Queados<br>Marcal<br>DDD<br>5<br>TORIO D<br>DUTROS | Fone                        | bir Falta I<br>Agrup<br>DDI | lédica<br>ar/Desag                 | AUTORI<br>ACOMPA<br>ANOS M<br>COM FO                      | Tios                                                                         | Conv.<br>47<br>MAIOR E<br>DOCUM<br>RIZAÇÃ             | Plano<br>2<br>E 18<br>E 18<br>E NTO<br>D DE | Agend               | a Te                  | Exempo A<br>Rec<br>enda St<br>guardar<br>tendido            | Unid<br>61<br>atus(Si  | Sts<br>Sts<br>ts):<br>Bloqu                   | Jisa<br>Sess                  |
| Agenda<br>Agenda<br>1798188<br>Dnvênio<br>Plano<br>Serviço<br>restador                                                                                                    | Hora<br>09:30<br>IAMSP<br>CLINIC<br>ALESS | Pac.<br>803141<br>E<br>E - AMB<br>A GERAI<br>ANDRO | Sem A<br>Nome<br>TESTE | Horário<br>genda<br>DE CEP | s Livres | Item Agend<br>CLINICA | Recurso Unidade Control Realiz,                                                                                                    | AMBULA<br>IAMSPE/(<br>15/10/20 | DDD<br>S<br>TORIO D<br>DUTROS                      | Fone<br>Fone<br>E CONVENIOS | bir Falta I<br>Agrup<br>DDI | lédica<br>par/Desag<br>DDD<br>Obs. | AUTORI<br>ACOMPA<br>ANOS M<br>COM FO<br>ACOMPA<br>PACIENT | Atend<br>ZADO 1<br>INHANTE F<br>UNIDO DE<br>TO. AUTO<br>INHANTE F<br>FES COM | Conv.<br>47<br>MAIOR E<br>DOCUM<br>RIZAÇÃI<br>EXTRA P | Plano<br>2<br>PE 18<br>ENTO<br>D DE<br>ARA  | Agend               | a Te<br>Tp Aten<br>55 | Exempo A<br>Rec<br>enda St<br>guardar<br>tendido<br>ancelad | Unid<br>01<br>01<br>00 | Sts<br>Sts<br>ts):<br>Bloqu<br>Falta<br>Prese | uisa<br>Sess<br>Ieado<br>Inça |

Aprovação Superintendente | Diretor do Núcleo: Prof. Assoc. André Luis Balbi e Mônica de Mattos Pinheiro

Assessoria do Núcleo de Gestão de Qualidade: Enf.ª Juliana da Silva Oliveira e Tatiane B. Rossi Benvenutto

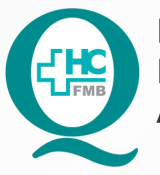

PROCEDIMENTO OPERACIONAL PADRÃO DO NÚCLEO DE SAÚDE SUPLEMENTAR - NSSUP - CONVÊNIOS ASSISTENCIAIS POP NSSUP 010 BLOQUEIO DE AGENDA MÉDICA

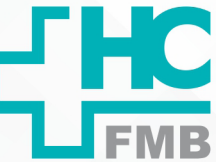

POP NSSUP 010 - PÁG.: 4/5 EMISSÃO: 25/11/2021 REVISÃO N° :

#### 6. CONTINGÊNCIA:

Não se aplica.

#### 7. AUTORES E REVISORES

7.1. Autores / Colaboradores: Márcia Gabriela Pinheiro e Laís Paula Nascimento.

7.2. Revisores:

# 8. REFERÊNCIAS BIBLIOGRÁFICAS:

Não se aplica.

Aprovação Superintendente | Diretor do Núcleo: Prof. Assoc. André Luis Balbi e Mônica de Mattos Pinheiro

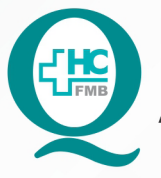

PROCEDIMENTO OPERACIONAL PADRÃO DO NÚCLEO DE SAÚDE SUPLEMENTAR - NSSUP - CONVÊNIOS ASSISTENCIAIS POP NSSUP 010 BLOQUEIO DE AGENDA MÉDICA

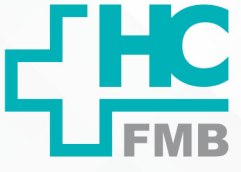

POP NSSUP 010 - PÁG.: 5/5 EMISSÃO: 25/11/2021 REVISÃO Nº

# 9. TERMO DE AUTORIZAÇÃO DE DIVULGAÇÃO ELETRÔNICA E APROVAÇÃO DE DOCUMENTO

| L, HC |
|-------|
| FMB   |

HOSPITAL DAS CLÍNICAS FACULDADE DE MEDICINA DE BOTUCATU NÚCLEO DE GESTÃO DA QUALIDADE Av. Professor Mário Rubens Guimarães Montenegro, sin CEP 18618-687 - Botucatu - São Paulo - Brasil Tel. (14) 3611-6218 / (14) 3811-6215 - E-mail <u>gualidade.htcmb@unesp.br</u>

| (#5)     |
|----------|
| $\times$ |

:

TERMO DE AUTORIZAÇÃO DE DIVULGAÇÃO ELETRÔNICA E APROVAÇÃO DE DOCUMENTO

#### 1. IDENTIFICAÇÃO DO DOCUMENTO

1.1.Título: POP NSSUP 010 – BLOQUEIO DE AGENDA MÉDICA

1.2. Área Responsável: NÚCLEO DE SAÚDE SUPLEMENTAR – ATENDIMENTO AO CLIENTE

1.3. Data da Elaboração: 25/11/2021 Total de páginas: 04 Data da Revisão: / /

Número da Revisão:\_\_\_

1.4. Autorização de Divulgação Eletrônica do Documento e Consentimento de Exposição de dados (nome completo e número de registro profissional) durante a vigência do documento: Eu, como autor e/ou revisor do documento citado, aprovo e autorizo a divulgação eletrônica do mesmo:

| NOME                     | SETOR                   | ASSINATURA   |
|--------------------------|-------------------------|--------------|
| Márcia Gabriela Pinheiro | Convênios Assistenciais | Reni         |
| Lais Paula Nascimento    | Convênios Assistenciais | La Baximento |

2. DECLARAÇÃO DE CIÊNCIA, APROVAÇÃO DE DOCUMENTO E CONSENTIMENTO DE EXPOSIÇÃO DO NOME COMPLETO (DURANTE O PERÍODO DE VIGÊNCIA DO DOCUMENTO):

Declaro que estou ciente e aprovo o conteúdo do documento: POP NSSUP 010 - BLOQUEIO DE AGENDA MÉDICA

A,

Também autorizo a exposição do meu nome completo.

| Data: 30 / 11 / 21 | Assinatura: Unit of curf                                |
|--------------------|---------------------------------------------------------|
|                    | Diretor do Núcleo: Mônica de Mattos Pinheiro            |
| Data: 301 11 121   | Assinatura:                                             |
| Data. <u></u>      | Chefe de Gabinete: Prof. Dr. José Carlos Trindade Filho |

Aprovação Superintendente | Diretor do Núcleo: Prof. Assoc. André Luis Balbi e Mônica de Mattos Pinheiro

Assessoria do Núcleo de Gestão de Qualidade: Enf.ª Juliana da Silva Oliveira e Tatiane B. Rossi Benvenutto